## Accessing E-Books Login Credentials

#### Students

Username: Student ID# Password: 6-digit Date of Birth

#### Staff

See the library staff at your campus to setup an account.

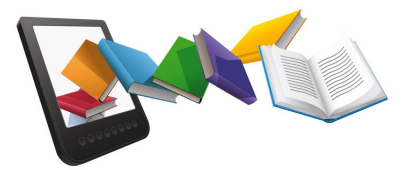

E-books enable your library to be available 24/7 on the digital sphere.

The Edinburg High School Library offers a vast collection of e-books across multiple sites to ensure that its students and staff are covered for their personal, educational, and professional needs.

If you have any other questions, feel free to stop by the library.

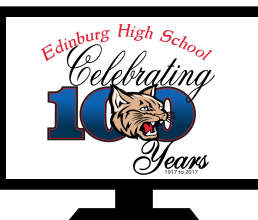

## Visit our Website! ehs.edinburg.schooldesk.net

...and our Library Site

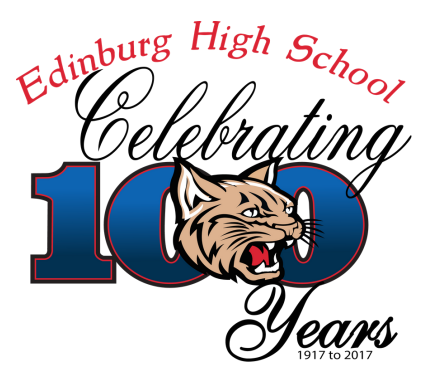

2600 E. Wisconsin Rd. Edinburg, TX 78542 (956) 289-2400

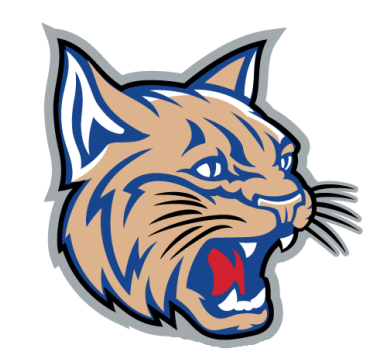

# E-Books @ EHS Library

# Library Staff

Esther Mendoza est.mendoza@ecisd.us Library Media Specialist

> Carolyn Jeske c.jeske@ecisd.us Library Secretary

Veronica Zarate veronica.zarate@ecisd.us AR Clerk

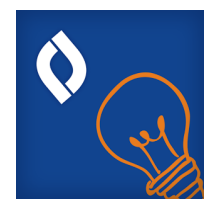

## Mobile Device App

Visit the App Store on your device.

Download the free app called Destiny Discover

Launch the app and select Texas then type your school: Edinburg High School

Login using your EHS credentials.

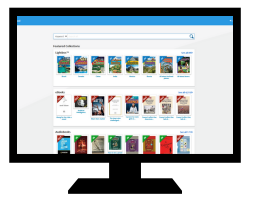

### **Computer Access**

Visit edinburg.follettdestiny.com on your web browser.

Select Edinburg High School

- Click "Login" at the top, right-hand corner.
- Login using your EHS credentials.

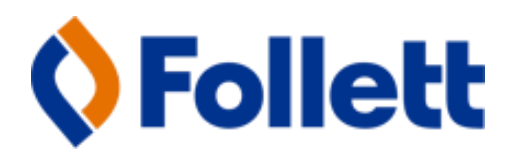

## Checking out e-books

Once on the Destiny Discover app or website, search our catalog to find reading material that interests you.

#### **Books vs E-Books**

Items categorized as "Books" are physical items that can be checked out by visiting our library.

E-Books are categorized as "Digital" and can be checked out on your browser or mobile device app from anywhere.

#### **Reading E-Books**

Once you select a book, you have two options:

- Open a book to browse through it during your reading session. Once you close it, the book will be accessible by others and may not be available during your next visit if someone else checks it out.
- Checkout a book to add it to your personal account. For two weeks, access to that book will be yours. Then, the book will automatically check itself in.

# **Other E-Books**

Abdo Digital and Rourke's E-Books offer reading and learning tools in a wide range of reading levels.

Available topics include biographies, social studies, science, health, and more.

#### Login Credentials:

- Username: ehsbobcat
- Password: bobcat

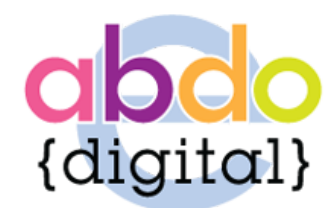

#### http://my.abdodigital.com/

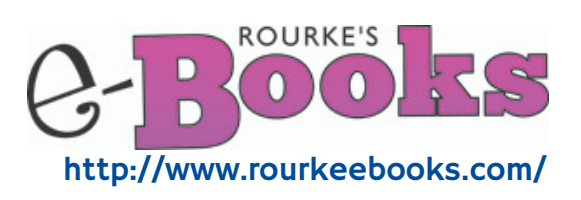